PLAT
 SNMP

不涉及,设备与iMC PLAT之间网络可达即可。

## 某局点使用iMC PLAT 纳管网络设备,设备详细信息页面中网络资产页签,无法自动显示设备序列号信息。

| 设备详细                                    | 真思                                                                   |                                                                                                    |                           |        |                                                                                               |                                                                                                    |              |  |
|-----------------------------------------|----------------------------------------------------------------------|----------------------------------------------------------------------------------------------------|---------------------------|--------|-----------------------------------------------------------------------------------------------|----------------------------------------------------------------------------------------------------|--------------|--|
| 设备标状。<br>19地码<br>59501D<br>设备型<br>系統牌信息 | H3C<br>正理<br>192.1<br>13.6<br>1.3.6<br>H3C ST<br>安ス時<br>H3C C<br>未選載 | (学(時次)<br>565<br>1.4.1.25506.1.209<br>7506<br>1.7.1.25506.1.209<br>7506<br>1.7.1.25506.1.209<br>7506<br>中国<br>1.7.1.5<br>1.7.1.5<br>1.7.5<br>1.7.5 | are Version 7.1.045, Rele |        | H3C<br>Han<br>Han<br>521<br>701<br>701<br>701<br>701<br>701<br>701<br>701<br>701<br>701<br>70 | H3C. [2代伊尼3]<br>Hangzbou, China [2代伊尼3]<br>S21元2-J-R2D公计65.7F()の第62<br>2020-03-2014-2.646<br>Fenet [2代伊尼3]<br>S52(二)(第2<br>S52(二))(第<br>2004-2016 Hangzhou H3C Tech. Co., Ltd. All rights reserved.                                                                                                    |              |  |
| 服务信                                     | 目 告替主机 MoC信息                                                         | 息 配置管理 接入信息                                                                                                    | 网络资产                      | 100.00 | 770 Al. 07" de                                                                                | Mark In ste                                                                                                    |              |  |
| 1                                       | 変产古林<br>1027 575065                                                  | 型5<br>H3C 575065                                                                                                    | 18995                     | 115    | · · · · · · · · · · · · · · · · · · ·                                                         | 9八年初本                                                                                                    | 户时开放中<br>114 |  |
| 性能监视                                    |                                                                      |                                                                                                    |                           |        |                                                                                               |                                                                                                    |              |  |
|                                         |                                                                      |                                                                                                    |                           |        |                                                                                               |                                                                                                    | 性能数据概览 修改显示  |  |
| 监视指袖                                    | <b>F</b>                                                             |                                                                                                    |                           |        | 监视值                                                                                           |                                                                                                    | 操作           |  |
| CPU利用                                   | 率(%)最近一小时平均值-区                                                       | 史体:Slot 0:Master Board 0]                                                                                                    |                           |        | 2.333%                                                                                        |                                                                                                    | 停止监视         |  |
| CPU利用                                   | 率(%)最近一小时平均值-19                                                      | 实体:Slot 1:Standby Board 1]                                                                                                    |                           |        | 1.167%                                                                                        |                                                                                                    | 停止监视         |  |
| CPU利用                                   | 率(%)最近一小时平均值-[g                                                      | 卖体:Slot 2:Board 2]                                                                                                    |                           |        | 1.000%                                                                                        |                                                                                                    | 停止监视         |  |
| CPU利用                                   | 率(%)最近一小时平均值-[g                                                      | 实体:Slot 3:Board 3]                                                                                                    |                           |        | 6.000%                                                                                        |                                                                                                    | 停止监视         |  |
| 内存利用                                    | 目率(%)最近一小时平均值-[]                                                     | 实体:Stot O:Master Board 0]                                                                                                    |                           |        | 17.000%                                                                                       |                                                                                                    | 停止监视         |  |
| 内存利用                                    | 自率(%)最近一小时平均值-[                                                      | 实体:Stot 1:Standby Board 1]                                                                                                    |                           |        | 17.000%                                                                                       |                                                                                                    | 停止监视         |  |
| 内存利用                                    | 目率(%)最近一小时平均值-[1                                                     | 实体:Slot 2:Board 2]                                                                                                    |                           |        | 52.000%                                                                                       | and the second second sec | 停止监视         |  |
| 内存利用                                    | 目率(%)最近一小时平均值-[]                                                     | 实体:Slot 3:Board 3]                                                                                                    |                           |        | 41.000%                                                                                       |                                                                                                    | 停止监视         |  |
| 设备明点                                    | z时间(ms)最近一小时平均(                                                      | 重·[设备]                                                                                                    |                           |        | 4.000 ms 4                                                                                    |                                                                                                    | 停止监视         |  |
| 设备不可                                    | ]达性比例(%)今天平均值-[                                                      | 设备]                                                                                                    |                           |        | 0.000%                                                                                        |                                                                                                    | 停止监视         |  |

## 1、原理分析:

iMC产品通过SNMP协议读取设备MIB中关于型号和序列号等信息,然后展示在iMC的设备详细信息中。

#### 2、确认读取的MIB节点信息

联系产品侧确认,针对H3C设备, iMC通过如下MIB节点获取设备的序列号等基本信息:

| Name: | entPhysicalTable     |
|-------|----------------------|
| Type: | OBJECT-TYPE          |
| OID:  | 1.3.6.1.2.1.47.1.1.1 |

Full path: iso(1).org(3).dod(6).internet(1).mgmt(2).mib-2(1).entityMIB(47).entityMIBObjects(1). entityPhysical(1).entPhysicalTable(1)

### Module: ENTITY-MIB

Name: entPhysicalSerialNum

Type: OBJECT-TYPE

OID: 1.3.6.1.2.1.47.1.1.1.11

 Full path:
 iso(1).org(3).dod(6).internet(1).mgmt(2).mib-2(1).entityMIB(47).entityMIBObjects(1).

 entityPhysical(1).entPhysicalTable(1).entPhysicalEntry(1).entPhysicalSerialNum(11)

# Module: ENTITY-MIB

3、确认设备的MIB节点是否正常响应

使用iMC自带的MIB管理功能,即点击系统管理>资源管理>MIB管理页签。

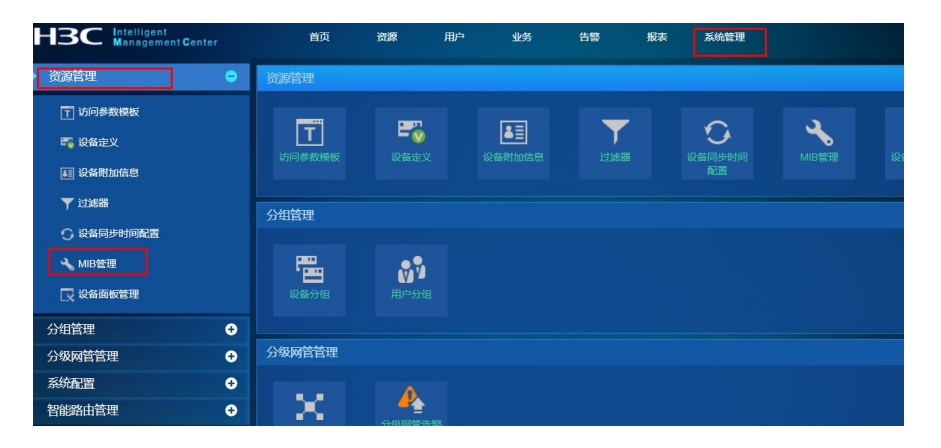

在弹出的页面中选择设备IP,然后根据MIB的树形结构逐级找到1.3.6.1.2.1.47.1.1.1.1,然后选择表浏览。

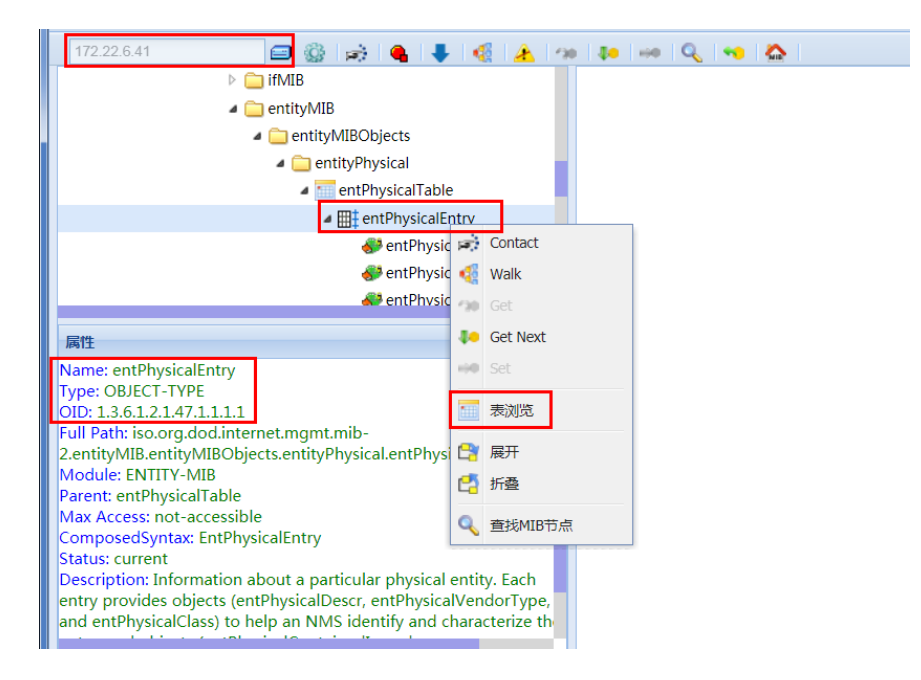

iMC读取的网络资产中的机框的资产编号,即获取entPhysicalClass值为3的对应的entPhysicalSericalNum的 值。现场的设备序列号返回值为空,导致iMC无法正常显示。

| 1    | - 表演高 ×   |            |             |           |                    |                         |            |           |           |                  |                      |           |     |
|------|-----------|------------|-------------|-----------|--------------------|-------------------------|------------|-----------|-----------|------------------|----------------------|-----------|-----|
|      | entPhysic | entPhysic  | entPhysic   | entPhysic | entPhysicalClass - | entPhysicalParentRelPos | entPhysic  | entPhysic | entPhysic | entPhysicalSoftw | entPhysicalSerialNum | entPhysic | ent |
| 2    | Not Avail | GigabitEt  | 1.3.6.1.4.1 | 369       | 10                 | 42                      | GigabitEt  |           |           |                  |                      |           |     |
|      | Not Avail | GigabitEt  | 1.3.6.1.4.1 | 369       | 10                 | 43                      | GigabitEt  |           |           |                  |                      |           |     |
| 1d   | Not Avail | Ten-Giga   | 1.3.5.1.4.1 | 369       | 10                 | 44                      | Ten-Giga   |           |           |                  |                      |           |     |
| t    | Not Avail | Ten-Giga   | 1.3.6.1.4.1 | 369       | 10                 | 45                      | Ten-Giga   |           |           |                  |                      |           |     |
| IB   | Not Avail | Ten-Giga   | 1.3.6.1.4.1 | 369       | 10                 | 46                      | Ten-Giga   |           |           |                  | 210231A0A6X1860006TL | H3C       | SF  |
| ityt | Not Avail | Ten-Giga   | 1.3.5.1.4.1 | 369       | 10                 | 47                      | Ten-Giga   |           |           |                  | 210231A0A6X18600060J | H3C       | SF  |
| nti  | Not Avail | M-Gigabit  | 1.3.6.1.4.1 | 360       | 10                 | 3                       | M-Gigabit. |           |           |                  |                      |           |     |
| e e  | Not Avail | M-Gigabit. | 1.3.6.1.4.1 | 360       | 10                 | 2                       | M-Gigabit. |           |           |                  |                      |           |     |
| 13   | Not Avail | M-Gigabit  | 1.3.6.1.4.1 | 360       | 10                 | 1                       | M-Gigabit. |           |           |                  |                      |           |     |
| -    | Not Avail | M-Gigabit. | 1.3.6.1.4.1 | 360       | 10                 | 0                       | M-Gigabit. |           |           | -                |                      | -         |     |
| 10   | Not Avail | H3C \$750  | 1.3.6.1.4.1 | 0         | 3                  | 1                       | HBC \$750  | VER.A     | 114       | 7.1.0457184      |                      | H3C       | H   |
|      | Not Avail | Container  | 1.3.6.1.4.1 | 1         | 5                  | 0                       | Slot 0     |           |           | L                |                      | _         |     |
|      | Not Avail | Container  | 1.3.6.1.4.1 | 1         | 5                  | 1                       | Slot 1     |           |           |                  |                      |           |     |
|      | Not Avail | Container  | 1.3.6.1.4.1 | 1         | 5                  | 2                       | Slot 2     |           |           |                  |                      |           |     |
|      | Not Avail | Container  | 1.3.6.1.4.1 | 1         | 5                  | 3                       | Slot 3     |           |           |                  |                      |           |     |
|      | Not Avail | Container  | 1.3.6.1.4.1 | 1         | 5                  | 4                       | Slot 4     |           |           |                  |                      |           |     |
|      | Not Avail | Container  | 1.3.6.1.4.1 | 1         | 5                  | 5                       | Slot 5     |           |           |                  |                      |           |     |
|      | Not Avail | Container  | 1.3.6.1.4.1 | 1         | 5                  | 6                       | Slot 6     |           |           |                  |                      |           |     |
|      | Not Avail | Container  | 1.3.6.1.4.1 | 1         | 5                  | 7                       | Slot 7     |           |           |                  |                      |           |     |
|      | Not Avail | Container  | 1.3.6.1.4.1 | 1         | 5                  | 32                      | Slot 32    |           |           |                  |                      |           |     |
|      | Not Avail | Container  | 1.3.6.1.4.1 | 1         | 5                  | 33                      | Slot 33    |           |           |                  |                      |           |     |
|      | Not Avail | Container  | 1.3.6.1.4.1 | 1         | 5                  | 34                      | Slot 34    |           |           |                  |                      |           |     |
|      | Not Avail | Container  | 1.3.6.1.4.1 | 1         | 5                  | 35                      | Slot 35    |           |           |                  |                      |           |     |
|      | Not Avail | Container  | 1.3.6.1.4.1 | 1         | 5                  | 48                      | Slot 48    |           |           |                  |                      |           |     |
|      | Not Avail | CONTAIN    | 1.3.5.1.4.1 | 52        | 5                  | 0                       | SubSlot 0  |           |           |                  |                      |           |     |
|      | Not Avail | CONTAIN    | 1.3.6.1.4.1 | 53        | 5                  | 0                       | SubSlot 0  |           |           |                  |                      |           |     |
|      | Not Avail | CONTAIN    | 1.3.6.1.4.1 | 54        | 5                  | 0                       | SubSlot 0  |           |           |                  |                      |           |     |

联系设备侧确认,该型号设备当前不支持通过MIB读取设备机框的序列号信息,因此iMC PLAT无法正常显示 。非iMC 产品功能异常,与现场说明原因后提交需求要求对应设备进行适配。